## How to 'Recall' a SecurePackage.

| T        | Sendit Certified |             | Q Search mail |                               | <b>~</b>                   | ?   | •     | Ð   |
|----------|------------------|-------------|---------------|-------------------------------|----------------------------|-----|-------|-----|
|          |                  | Secure Inbo | ĸ             |                               |                            |     |       |     |
|          | New Email        | •           | From          | Subject                       | Received                   | A   | ction |     |
|          | Dashboard        | 9           | hitesh rao    | RE:testing icon               | 09/15/2021 04:34:11 AM EST | e 0 | : 1   |     |
| •        | Secure Package 🔺 | D           | varun vk      | It is a long established fact | 09/06/2021 02:26:45 AM EST |     | : 1   |     |
|          | Inbox 17         | H           | carl moris    | FW:FW:test                    | 08/30/2021 04:10:01 AM EST |     | : 1   |     |
| >        | Sent             | D           |               | FW:test                       | 08/30/2021 04:07:09 AM EST |     | : 1   | ī 🗠 |
| Ē        | Recycle Bin 2    | D           |               | FW:hello                      | 08/30/2021 03:10:24 AM EST | e 0 | : 1   |     |
|          | Draft 15         | D           |               | FW:hello                      | 08/30/2021 03:07:07 AM EST | e o | : 1   |     |
| 0        | Secure Vault     | D           |               | FW:hello                      | 08/30/2021 02:54:48 AM EST | e 0 | : 1   |     |
| 8        | Secure Inbox     | D           |               | FW:testing emails             | 08/30/2021 01:40:23 AM EST | e 0 | : 1   |     |
| <b>.</b> | Contacts 🗸       | H           | carl moris    | RE:FW:testing                 | 08/30/2021 12:48:11 AM EST | e 0 | : 1   |     |
| \$       | Options 🗸        | к           |               | FW:testing                    | 08/30/2021 12:40:59 AM EST | e 0 | : 1   |     |
|          |                  |             |               | REhello                       | 08/27/2021 03:18:59 AM EST | ~ ^ | • •   |     |

→ Log into your SenditCertified account and on the main menu select SecurePackage, then click on the"**Sent**" button from the dropdown list.

| Ţ  | Sendit <b>Certified</b> " | ≡      | Q Search mail      |                               |                            | ?  | C    | € |
|----|---------------------------|--------|--------------------|-------------------------------|----------------------------|----|------|---|
|    |                           | > Sent |                    |                               |                            |    |      |   |
|    | New Email                 |        | То                 | Subject                       | Date                       | Ac | tion |   |
|    | Dashboard                 |        | To: 9rafael_fu     | testing icon                  | 09/15/2021 04:28:26 AM EST | e  | :    | 0 |
| ۲  | Secure Package \land      |        | To: 3lpmeh0pcf     | testing view icon             | 09/14/2021 11:44:08 PM EST | e  | :    | 0 |
|    | Inbox 17                  |        | To: durga.gande469 | hello                         | 09/13/2021 01:54:05 AM EST |    | :    | 0 |
| >  | Sent 44                   |        | To: Test for from  | Test                          | 09/07/2021 06:39:32 AM EST | e  | :    | 0 |
| Ē  | Recycle Bin               |        | To: liliyic593     | Test                          | 09/07/2021 06:37:56 AM EST | e  | :    | 0 |
|    | Draft 15                  |        | To: deslamelass    | It is a long established fact | 09/06/2021 02:24:41 AM EST |    | :    | 0 |
| 0  | Secure Vault              |        | To: 6abdo.raja.3   | It is a long established fact | 09/06/2021 12:04:41 AM EST |    | :    | 0 |
| 2  | Secure Inbox              |        | To: 6abdo.raja.3   | testing name                  | 09/03/2021 07:56:09 AM EST |    | :    | 0 |
|    | Contacts 🗸                |        | To: 6abdo.raja.3   | testing name                  | 09/03/2021 07:52:51 AM EST |    | :    | 0 |
| \$ | Options 🗸                 |        | To: 3lpmeh0pcf     | testing name                  | 09/03/2021 07:42:29 AM EST |    | :    | 0 |
|    |                           |        | To: 3Inmeh0ncf     | testing name                  | 09/03/2021 07:25:27 AM EST |    |      |   |

→ Click on any individual email and open the message you wish to recall.

| T  | Sendit Certified | =                                              | 0 <mark>0</mark> 9                                    |
|----|------------------|------------------------------------------------|-------------------------------------------------------|
|    |                  | Sent Email                                     | Back Proof Of Delivery Log                            |
|    | New Email        | Select Recipient                               | 09/14/2021 11:44:08 PM                                |
|    | Dashboard        | 3lpmeh0pcf@privacy-mail.top                    |                                                       |
| 0  | Secure Package 🔨 |                                                |                                                       |
|    | Inbox 17         | Selected Recipients                            | 🛔 Contact: 1 👹 Group: 0                               |
| >  | Sent 44          | 3lpmeh0pcf@privacy-mail.top                    | Recall Resend Copy                                    |
| ī  | Recycle Bin 2    | Name: mehul mohan                              | Phone: +1-8955693269                                  |
|    | Draft 15         | Delivery Options                               | Document Rights Management                            |
| ~  | Secure Vault     | Send Text Alert 1 Need Help?                   | Enable Document Viewing (In Web Browser)   Need Help? |
|    |                  | Restrict Forwarding      Need Help?            | Restrict Downloading      Need Help?                  |
| 8  | Secure Inbox     | Access Code (1) Need Help?                     | Restrict Printing      Need Help?                     |
| -  | Contacts 🗸       | Access Code Resent Access                      | Code                                                  |
| \$ | Options 🗸        | Notify Recipient of Access Code via Text Alert |                                                       |

→ Click the "**Recall**" link for the contact whose SecurePackage you wish to '**Recall**'. Your SecurePackage has been recalled.

| T  | Sendit <b>Certified</b> " | · | =                                              | Success!                                              |
|----|---------------------------|---|------------------------------------------------|-------------------------------------------------------|
|    |                           |   | Sent Email                                     | Message recalled                                      |
|    | New Email                 |   |                                                | <b>_</b>                                              |
|    | Dashboard                 |   | Select Recipient                               | 09/07/2021 06:39:32 AM                                |
| ۲  | Secure Package 🖌          | ~ | Test for from 🛞                                |                                                       |
|    | Inbox 🚺                   | 7 | Selected Recipients                            | 🛔 Contact: 0 👹 Group: 1                               |
| >  | Sent 4                    | 6 | Test for from                                  | Recall Resend Copy 🔨                                  |
| Î  | Recycle Bin               | 2 | Delivery Options                               | Document Rights Management                            |
|    | Draft 1                   | 5 | Send Text Alert                                | Enable Document Viewing (In Web Browser)   Need Help? |
| 0  | Secure Vault              |   | Restrict Forwarding      Need Help?            | Restrict Downloading     Need Help?                   |
| 2  | Secure Inbox              |   | Access Code 🚯 Need Help?                       | Restrict Printing  Need Help?                         |
| :  | Contacts                  | ~ | View Access Code List                          |                                                       |
| \$ | Options                   | ~ | Notify Recipient of Access Code via Text Alert |                                                       |
|    |                           |   | Use this setting for all recipients            |                                                       |

→ Your SecurePackage has been recalled and a toast message will shown as "Message recalled".

|    |                | ≡            |                                    |                                     |        | g 🙆 Đ                      |
|----|----------------|--------------|------------------------------------|-------------------------------------|--------|----------------------------|
|    |                | Sent Email   | Proof of Delivery Log              |                                     |        | Back Proof Of Delivery Log |
|    | New Email      | Select Recip | 3 Delivered logs 0 Mail Send Faile | d 0 Mail accepted 1 Mail Reca       | lled   | 09/16/2021 05:07:25 AM     |
|    | Dashboard      | sdhiapres    |                                    | Q 🖶 III                             | ÷      |                            |
| 0  | Secure Package |              | Log En                             | ail Status                          |        |                            |
|    | Inbox 17       | Selected Rec | 09/16/2021 05:07:44 AM EST sd      | niapresss8@oymuloe.com Mail Recalle | ed     | 🛔 Contact: 1 🔮 Group: 0    |
| >  | Sent 46        | 👗 sdhia      | 09/16/2021 05:07:26 AM EST sd      | niapresss8@oymuloe.com Delivered    |        | Recall Resend Copy 🔺       |
|    | Recycle Bin 2  | Name:        | 09/16/2021 05:07:10 AM EST sd      | niapresss8@oymuloe.com Delivered    |        |                            |
|    | Draft 15       | Delivery     | 09/16/2021 05:01:35 AM EST sd      | niapresss8@oymuloe.com Delivered    |        |                            |
| 0  | Secure Vault   | □ Se         |                                    | Rows per page: 10 👻 1-4 of 4 🧹      | >      | owser) () Need Help?       |
|    | Secure Inbox   | Access C     |                                    |                                     |        | 2?                         |
| •  | Contacts 🗸     | Acces        | 0 Attachments                      |                                     |        |                            |
| \$ | Options 🗸      |              |                                    |                                     |        |                            |
| Ð  | Logout         | U            |                                    |                                     | Cancel |                            |
|    |                |              |                                    |                                     |        |                            |

 $\longrightarrow$  Notice the status is changed in the Proof of Delivery Log.

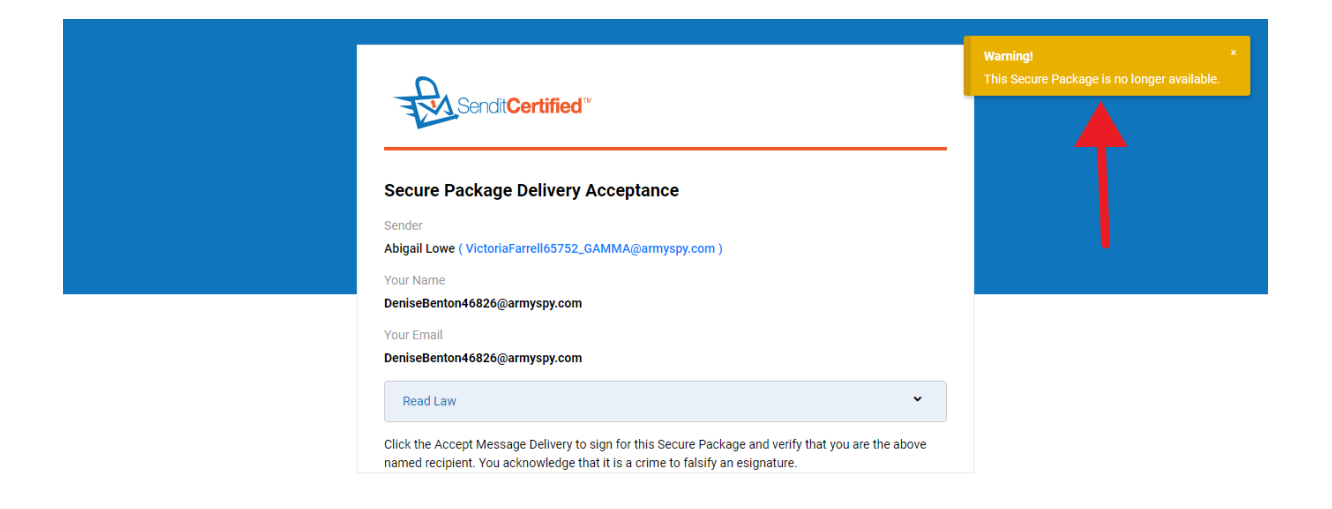

→ In Recipient side warning will be shown and recipient can not have access to that secure package if the secure package was recalled by the sender.